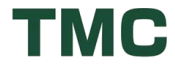

## 『リモートミーティング』を活用した WEB 会議

### 1) ノート型パソコン使用の場合

マイク、スピーカー、カメラが内蔵されている場合は、そのまま始められます。

## 2) デスクトップ型パソコンの場合

マイク、スピーカー、カメラを接続して行います。

«機材一例»

| 画像<br>入力 | WEB カメラ           | ※カメラがなくても音声のみで WEB 会議に参加すること<br>ができます。<br>お客様の PC 画面上には TMC 側の映像が映ります。 |                                                   |
|----------|-------------------|------------------------------------------------------------------------|---------------------------------------------------|
| 音声<br>入力 | USBマイク            |                                                                        |                                                   |
| 音声出力     | <b>し</b><br>マリーカー | スピーカーフォン<br>マイクとスピーカーの一体型<br>会議室などで複数の人が参加する<br>WEB 会議に便利              | ヘッドセット<br>マイクとイヤホンの一体型<br>一人で WEB 会議に参加する際<br>などに |

#### \*動作環境

PC 環境-OS: Windows7 以降、Mac OSX 10.9 以降

- CPU: Dual-core 2.4GHz 以上、RAM: 2GB 以上
- Web ブラウザ: Chrome 58.0 以降(最新版を推奨)
- Web カメラ:内蔵または、外付カメラ
- 音声入力(マイク): 内蔵または、外付マイク
- 音声出力(スピーカー): 内蔵または、外付スピーカー、ヘッドセット、イヤホン

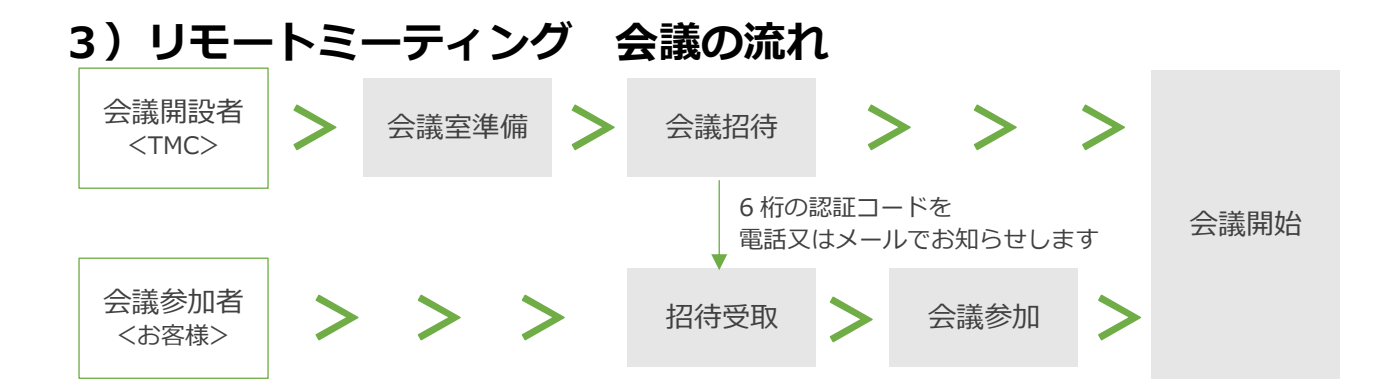

# TMC

## 4) 会議に参加する

- ① Chrome ブラウザを実行
- ② http://www.remotemeeting.com へ移動
- ③ 会議参加をクリック
- ④ 6 桁の接続コードを入力
- ⑤ ENTER キーを押すか、会議参加をクリック

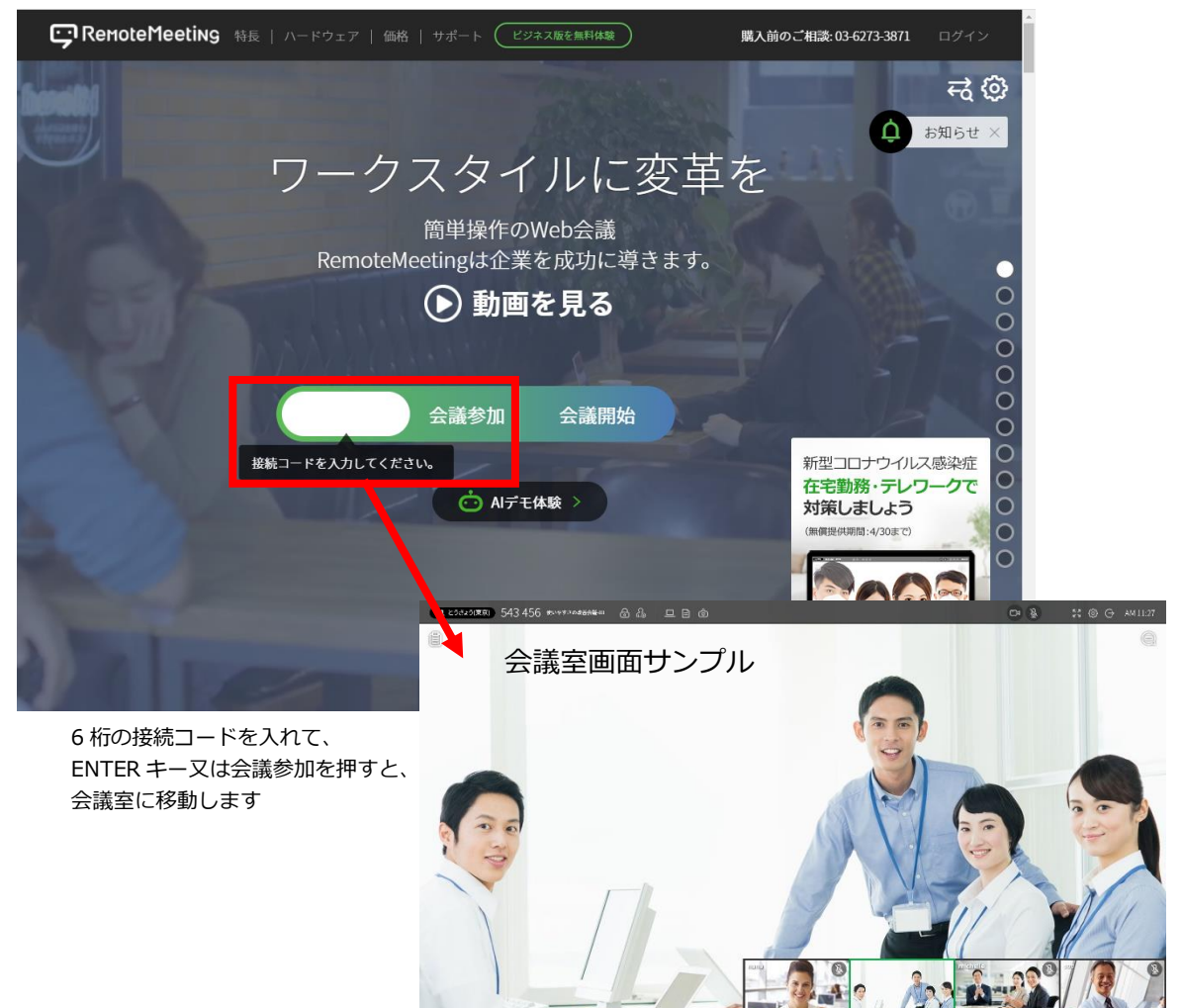

| «問い合わせ先» *詳しくはお近くの TMC までお気軽にお問合せください。 |                  |                            |  |  |  |
|----------------------------------------|------------------|----------------------------|--|--|--|
| 本社 (那須)                                | TEL 0287(67)3023 | 宇都宮支店 TEL 028(666)3005     |  |  |  |
| 白 河 支店                                 | TEL 0248(27)3100 | 郡山支店 TEL 0248(72)3008      |  |  |  |
| 福 島 支店                                 | TEL 024(525)3050 | 仙 台 支店   TEL  022(295)3023 |  |  |  |
| 大 宮 支店                                 | TEL 048(840)3023 | https://www.tmc-jinji.com  |  |  |  |
|                                        |                  |                            |  |  |  |